## 線上申請帳號

1. 線上帳號申請

上網至標準檢驗局高雄分局官網 📫 網路 e 櫃台 📫 網路帳號密碼申辦系統

| erreau of St<br>網路帳 | 經濟部標準檢驗局<br>andards,Metrology and Inspection,MGEAR B.C.<br>號密碼申辦系統 | * |
|---------------------|--------------------------------------------------------------------|---|
| E-MAIL :            | apple.su@bsmi.gov.tw                                               |   |
| 驗證碼:                | z7WLZViq 取得驗證碼                                                     |   |
|                     | 登入重置                                                               | Ŧ |

- 2. 輸入 E-MAIL, 點選"取得驗證碼"。
- 取得驗證碼後,於登入畫面輸入 E-MAIL 及驗證碼,輸入完成後,按下登入鈕,系統 進行必要帳號檢核,檢核成功進入系統。

4.帳號申請作業維護畫面,選擇"新增"。

| 8 | 線上帳號申請    |           |     |                 |
|---|-----------|-----------|-----|-----------------|
|   | 1) 線上帳號申請 |           | ╋新増 | Q <sub>查前</sub> |
|   | 查詢視窗      |           |     |                 |
|   | 申請序號:     |           |     |                 |
|   |           | 新申請確定重置關閉 |     |                 |

5. 於新增畫面上輸入必輸欄位資料,資料填寫完後,按下確定按鈕,系統進行必要欄

位資料檢核,資料成功寫入系統後,進入維護畫面。

6. 按下列印申請書按鈕,列印網際網路帳號申請書並在簽章處加蓋公司大小章。

## 經濟部標準檢驗局

## 網際網路申辦作業申請書

|    | 编號: 66201809290                 | )018 |
|----|---------------------------------|------|
| 1. | 申請人:                            |      |
| 2. | 申請日期: 1070929                   |      |
| 3. | 申請證明文件: (二者擇一)                  |      |
|    | ✔ 商業登記證明文件/公司登記證明文件             |      |
|    | 統一編號: 12345678                  |      |
|    | 負責人: 王小明                        |      |
|    | 登記地址: 臺南市北區大豐里27鄰中華北路一段105巷67號  |      |
|    | □ 身分證明文件                        |      |
|    | 身分證字號:                          |      |
| 4. | 聯絡人: 王小明                        |      |
| 5. | 通訊地址:臺南市北區大豐里27鄰中華北路一段105巷67號   |      |
| 6. | 聯絡電話:                           |      |
| 7. | 電子郵件信箱: APPLE. SU@BSMI. GOV. TW |      |
| 8. | 手機:                             |      |
| 9. | 傳真:                             |      |
| 申  | 請人簽章(法人團體大小章或自然人簽章):            |      |

(檢驗機關審核欄)

經辦人

## 7. 將用印後的「申請書」及「公司或身份證明文件」轉成彩色 PDF 電子檔,按下

| 上傳檔室按鈕 | ,        | 將前述雷子檔室上傳。 |
|--------|----------|------------|
| 上侍福乐按鈕 | <i>,</i> | 府刖延电了福乐上侍。 |

| 📔 線上帳號申請                |                                                                                 | Q <sub>查詢</sub> |
|-------------------------|---------------------------------------------------------------------------------|-----------------|
| 申請日期:                   | 1070929                                                                         |                 |
| 申請序號:                   | 66201809290018                                                                  |                 |
| ★受理單位:                  | 760 高雄分局                                                                        | ٩               |
| ★統一編號(身分證字<br>號):       | 12345678                                                                        |                 |
| ★申請人名稱(公司名稱或<br>營業所名稱): |                                                                                 |                 |
| ★負責人姓名:                 | 王小明                                                                             |                 |
| ★登記地址:                  | 臺南市北區大豐里27鄰中華北路一段105巷67號                                                        |                 |
| ★聯絡人姓名:                 | 王小明                                                                             |                 |
| ★通訊地址:                  | 臺南市北區大豐里27鄰中華北路一段105巷67號                                                        |                 |
| ★聯絡人電話:                 | 062264101                                                                       |                 |
| ★聯絡電子信箱:                | APPLE.SU@BSMI.GOV.TW                                                            |                 |
| 其他電子信箱:                 | 其他電子信箱                                                                          |                 |
| 手機:                     | 手機                                                                              |                 |
| 傳真:                     | 傅真                                                                              |                 |
| 營利事業登記證(統一編號<br>時需附):   | up20180929213310354_1538227990354;;;id1File_1070929213306 上傳 下載 取消 上傳的檔案支援PDF格式 |                 |
| 身分證明文件(身分證號需<br>附):     | 請按上傳鈕 上傳 下載 取消 上傳的檔案支援PDF格式                                                     |                 |
| 帳號申請書:                  | up20180929213303694_1538227983694;;;applyFile_10709292132 上傳 下載 取消 上傳的檔案支援PDF格式 |                 |
| 案件狀態:                   | 新申請                                                                             |                 |
| 退件原因:                   |                                                                                 |                 |

8. 案件送件後,由受理單位審核完成,才開放同意書列印按鈕,提供列印網際網路

帳號同意書。

| ● 網路帳號密碼申辦系統 |           |                       | 系統                     | 訊息 X              |        |     |     |  |
|--------------|-----------|-----------------------|------------------------|-------------------|--------|-----|-----|--|
| <b>∂</b> 線上  | 帳號申請      |                       | 送伯                     | f成功!              |        |     |     |  |
|              | 18)線上帳號申請 |                       | <b>12345678</b><br>王小明 | OK                |        |     | Q查詢 |  |
|              | NO.       | 申請序號                  | 統一編號(身分證字號)            | 申請人名稱(公司名稱或營業所名稱) | 案件狀態   | 同意書 |     |  |
|              | 1         | 66201800000010<br>王小明 | 23942806               | 豆點紙品有限公司          | 已送件待審查 |     |     |  |